## 欠席から振替までを手続きする場合

【手順①】ログイン後、メニューより練習日振替を選択してください。

| SAUCEL ログアウト<br>アモーボロ 東 | J                                                                  |
|-------------------------|--------------------------------------------------------------------|
| ×==-                    |                                                                    |
| 爲店舗                     |                                                                    |
| アクトス広見 📀                |                                                                    |
| メイン店舗更新                 |                                                                    |
| パスワード変更                 | ,                                                                  |
| 会員情報修正                  | >                                                                  |
| メール受信設定                 | >                                                                  |
| 練習日振替                   | ,                                                                  |
|                         | メニュー   K店舗   アクトス広見   メイン店舗更新   パスワード変更   会員情報修正   メール受信設定   練習日振替 |

【手順②】振替・欠席受付を選択してください。

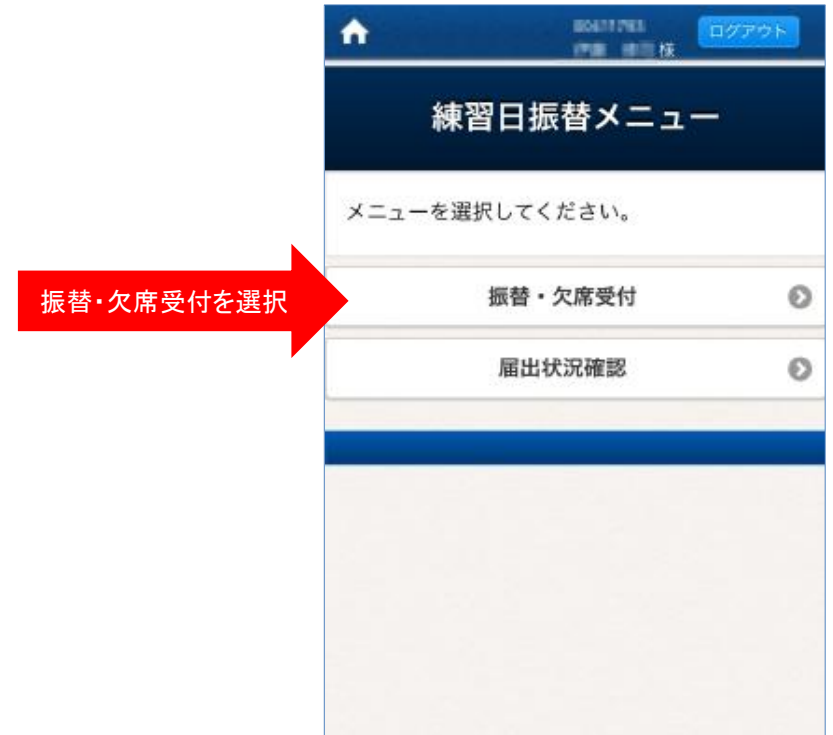

【手順③】「振替元選択」の画面にて、欠席するクラス、欠席日、欠席理由を選択します。

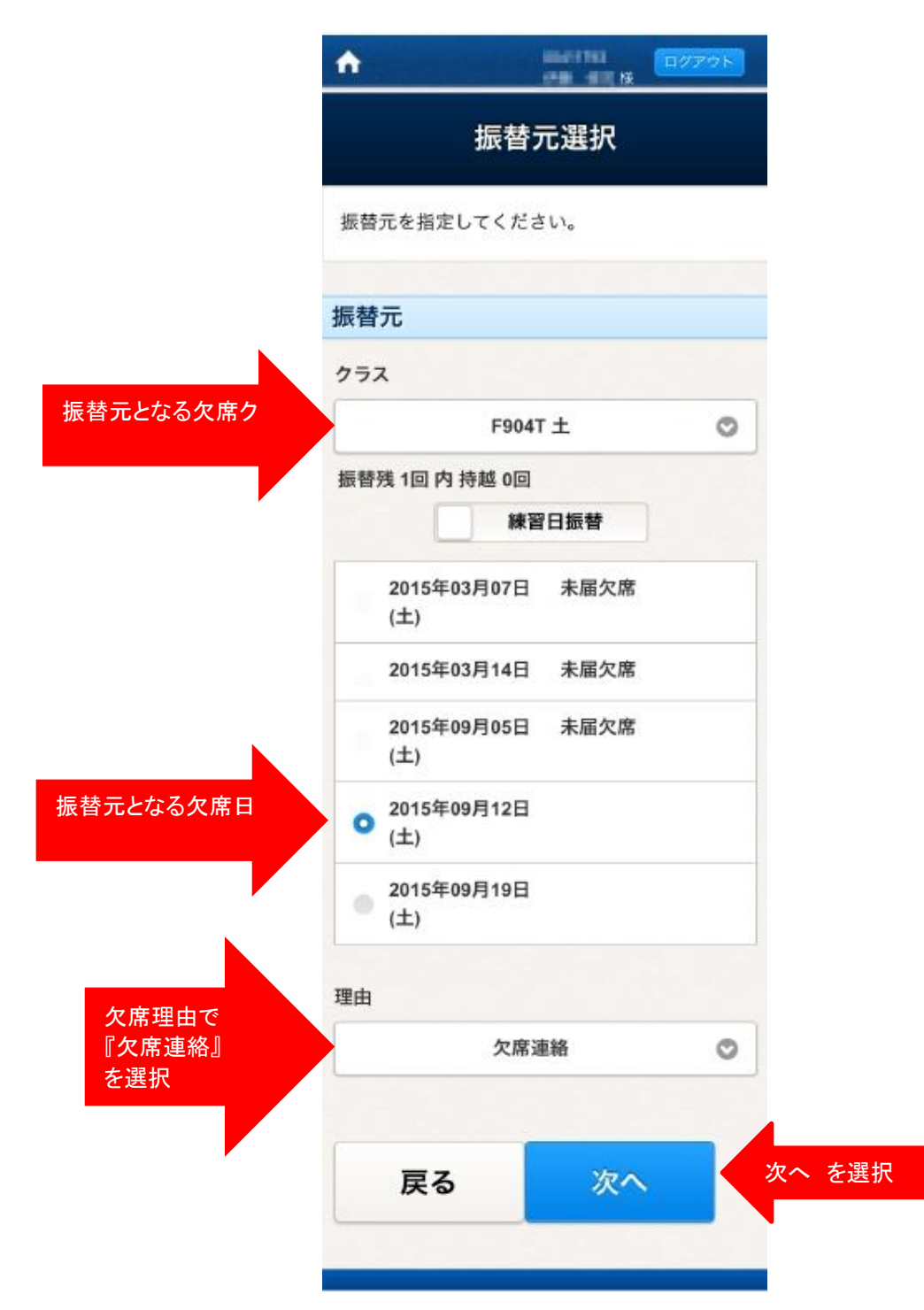

【手順④】「振替先選択」画面にてカレンダーより振替先の日付を選択し、 「クラス選択」をクリックします。

|      |      |    | 扬   | 。<br>替  | も選  | 択   |     |      |  |
|------|------|----|-----|---------|-----|-----|-----|------|--|
|      | 振替先  | を選 | 尺して | くださ     | ίι. |     |     |      |  |
|      | 振替兒  | ŧ  |     |         |     |     |     |      |  |
|      | カテゴリ |    |     |         |     |     |     |      |  |
|      |      |    | Ŧ:  | ニススクール  | 会員  |     |     | 0    |  |
|      | 0    |    | 201 | 15年     | 9月  |     | 0   |      |  |
|      | B    | 月  | 火   | 水       | *   | 金   | ±   |      |  |
|      | 30   | 31 | 1   | 2       | 3   | 4   | 5   |      |  |
|      | 6    | 7  | 8   | 9       |     | 11  | 12  |      |  |
| 日を選択 |      | 14 | 15  | 16      |     | 18  | 19  |      |  |
|      | 20   | 21 | 22  | 23      |     | 25  |     |      |  |
|      | 27   | 28 |     |         | 1   | 2   | 3   |      |  |
|      | クラス  | 7  | ラス連 | 訳       |     | T t | ヮラズ | 選択」を |  |
|      | 戻    | 3  | 1   | マ席      | E   | 次   | ~   | 1    |  |
|      |      |    | - 3 | で更<br>る | す   |     |     |      |  |

【手順⑤】「クラス選択」画面にて振替可能なクラスが表示されます。 「振替先クラス」を選択して「設定」をクリックします。

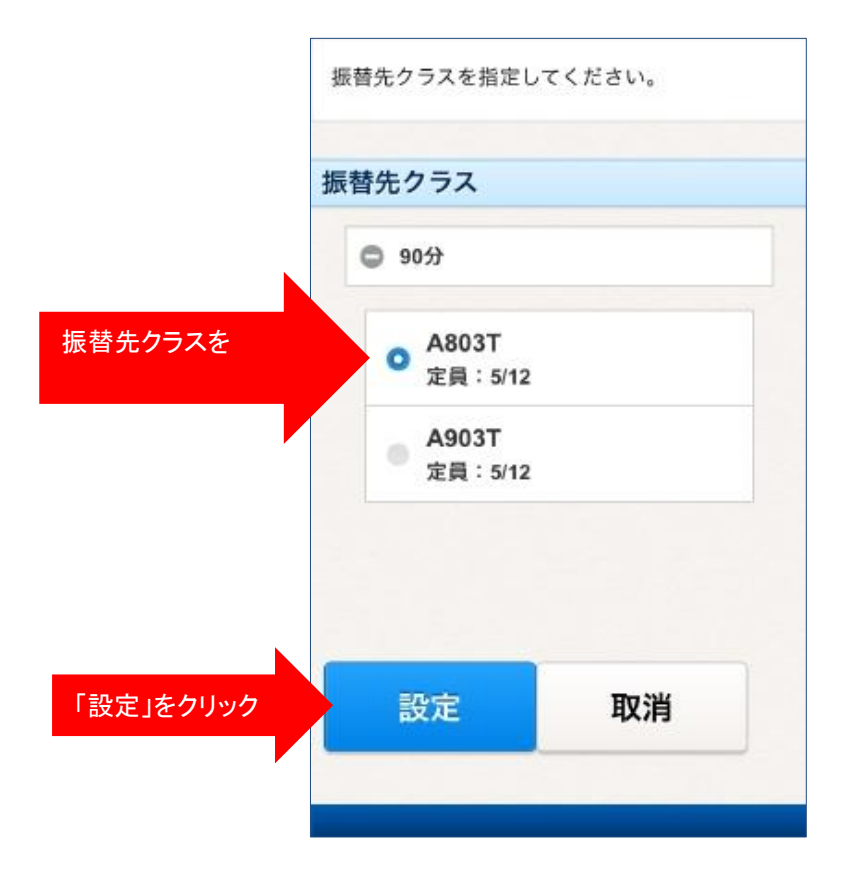

『振替先選択』の画面に戻ります。次へをクリックしてください。

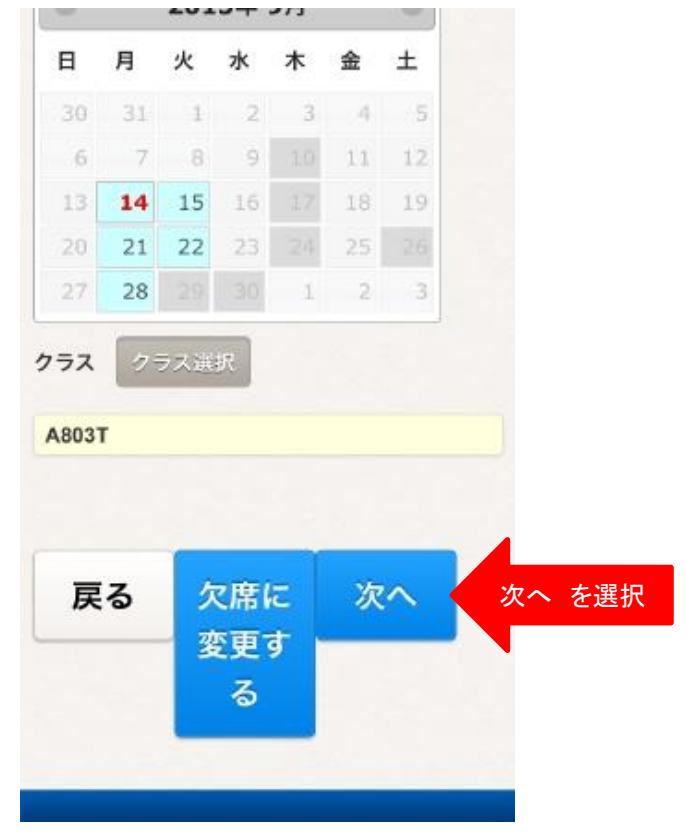

4 / 6 ページ

## 【手順⑥】振替登録した内容の確認画面が表示されます。 ご確認後「確定する」をクリックしてください。確認メールが送信されます。

| A BHINI B7775                          |
|----------------------------------------|
| 練習日振替確認                                |
| 内容を確認してください。                           |
| 振替元情報                                  |
| 日付<br>2015年09月12日(土)                   |
| クラス<br>F904T                           |
| <b>理由</b><br>欠席連絡                      |
| 振替先情報                                  |
| 日付<br>2015年09月14日(月)                   |
| <b>クラス</b><br>A803T                    |
| 確認メール希望送付先送付先変更                        |
| antoskojiksji@gmail.com                |
| 上記の内容でよろしければ、「確定する」ボタ<br>ンをクリックしてください。 |
| 戻る確定する                                 |

以下の画面が表示されたら手続き完了です。

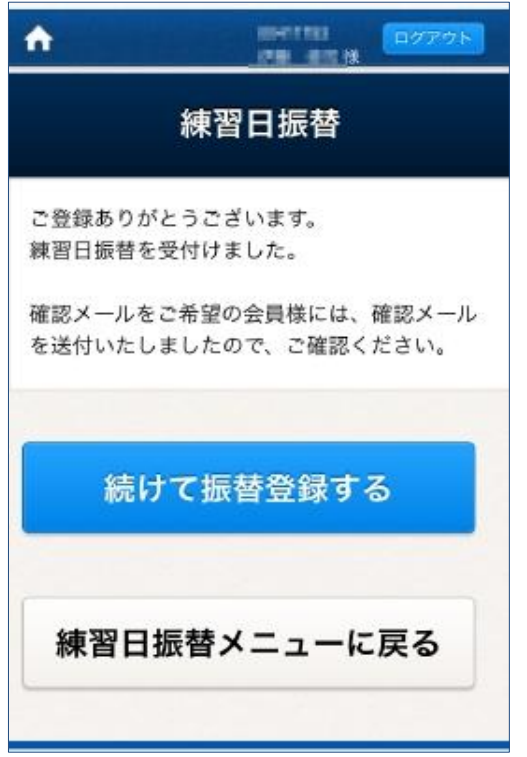

確認メールの例です。

| <b>アクトス広</b><br>宛先: an land | 見<br>anjihanjifi genati asare 詳細 |
|-----------------------------|----------------------------------|
| <b>お手続きを</b><br>2015年9月8    | <b>:お受けしました。</b><br>日 11:56      |
| お手続きい                       | ただき、ありがとうございます。                  |
| 以下の内容                       | にて欠席または振替のお手続きをお受け               |
| しました。                       |                                  |
| 【会員情報                       | 0                                |
| 会員番号                        | 1 004111180                      |
| 氏名                          | : 計畫 (新花)時                       |
| 【振替元】                       |                                  |
| 日付                          | : 2015年09月12日(土)                 |
| クラス                         | : F904T                          |
| 【振替先】                       |                                  |
| 日付                          | : 2015年09月14日(月)                 |
| クラス                         | : A803T                          |